## 【評価試験お申込み時の主な変更点】

2024年4月15日お申込み(福岡県では5月29日(水)お申込み開始・7月実施評価試験)より評価試験お申込み方法が一部変更となりました。 主な変更点は下記の通りです。

| 評価試験(新規・再評価)           | 説明書へのリンク |
|------------------------|----------|
| ▶ 受験の申込み(一時保存・修正依頼も含む) |          |

【勤務先マイページのみ変更】 「確認画面へ」の「自宅TEL等」欄の入力が必須となりました。
 受験者様へ事前確認のうえ、評価試験当日に連絡がつく携帯電話番号等を入力してください。

| eteenseenseenseenseenseenseenseenseensee                                                                                                    | 受験内容の入力                                                                                                    |                                                                                                    |
|----------------------------------------------------------------------------------------------------|----------------------------------------------------------------------------------------------------|----------------------------------------------------------------------------------------------------|
| <ul> <li>• J. T. THERSENDERGY I. (MST 190-2019/0712/CSGN)</li> <li>• J. THERSENDERGY I. (MST 190-2019/0712/CSGN)</li> <li>• J. J. THERSENDERGY I. (MST 190-2019/0712/CSGN)</li> <li>• J. J. THERSENDERGY I. (MST 190-2019/0712/CSGN)</li> <li>• J. J. THERSENDERGY I. (MST 190-2019/0712/CSGN)</li> <li>• J. J. THERSENDERGY I. (MST 190-2019/0712/CSGN)</li> <li>• J. J. J. J. J. J. J. J. J. J. J. J. J.</li></ul>                                                                                                    | 受験を申込む内容を入力してください。                                                                                                    |                                                                                                    |
|                                                                                                    | <ul> <li>まず、「利用者名簿の氏名など」の「検索」ボタンをクリックして「利用者名簿と受験者の選択」<br/>受験者を指定の上、「選択」ボタンにより貼付けてください。     未登録の方は「利用者名簿と受験者の選択」での説明を読み、新規登録してください。</li> </ul> | <ul> <li></li></ul>                                                                                                    |
| • ####116.26.2009/90/cc, 79/30-PL/Cc,282%.         • ####126.2009/90/cc, 79/30-PL/Cc,282%.           • ####126.2009/90/cc, 79/30-PL/Cc,282%.         • ####126.2009/90/cc, 79/30-PL/Cc,282%.           • ####126.2009/90/cc, 79/30-PL/Cc,282%.         • ####126.2009/90/cc, 72/30-PL/Cc,282%.           • ####126.2009/90/cc, 79/30-PL/Cc,282%.         • ####126.2009/90/cc, 72/30-PL/Cc,282%.           • ####126.2009/90/cc, 72/30-PL/Cc,282%.         • ####126.2009/90/cc,72/30-PL/Cc,282%.           • ####126.2009/90/cc,72/30-PL/Cc,282%.         • ####126.2009/90/cc,72/30-PL/Cc,282%.           • ####126.2009/90/cc,72/30-PL/Cc,282%.         • ####126.2009/90/cc,72/30-PL/Cc,282%.           • #####126.2009/90/cc,72/30-PL/Cc,282%.         • ####126.2009/90/cc,72/30-PL/Cc,282%.           • #####126.2009/90/cc,72/30-PL/Cc,282%.         • ####126.2009/90/cc,72/30-PL/Cc,282%.           • ######126.2009/90/cc,72/30-PL/Cc,282%.         • #####126.2009/90/cc,72/30-PL/Cc,282%.           • #######126.2009/90/cc,72/30-PL/Cc,282%.         • ######126.2009/90/cc,72/30-PL/Cc,282%.           • ####################################                                                                                                    | <ul> <li>「適格性証明書の記載事項など」の「確認画面へ」ボタンをクリックして、今回の受験に合格した<br/>新しい適格性証明書(学科合格証明書も含む)に記載する内容などを必ず確認してください。</li> </ul>                               | <ul> <li>1度に申込める行数(申込み数)に制限はありません。ただし<br/>数が多い場合は一時保存しながら入力することを推奨します。</li> </ul>                                                                                                    |
| <ul> <li> • Machage and Balance Active Section 2 Section 2 Sec</li></ul> | <ul> <li>顔写真も「顔写真」ボタンをクリックして、アップロードしてください。</li> </ul>                                                                                         | <ul> <li>総証券直科は1行ことにかかります。</li> <li>行を追加する場合は行数を指定して「+」をクリックしてく</li> </ul>                                                                                                    |
| • Symboly   • Symboly   • Symboly   • Symboly   • Symboly   • Symboly   • Standard   • Standard   • Standard   • Symboly   • Standard   • Standard   • Standard   • Symboly   • Standard   • Standard <t< th=""><th><ul> <li> 動務先印字は、適格性証明書に勤務先名を記載する場合のしています。 記載したくない場合はのを外してください。 </li> </ul></th><th><ul> <li>入力行を取り消す場合は「削除」をクリックしてください。</li> <li>※是色がグレーの問題行け編集することけできません。</li> </ul></th></t<>                                                                                                    | <ul> <li> 動務先印字は、適格性証明書に勤務先名を記載する場合のしています。 記載したくない場合はのを外してください。 </li> </ul>                                                                   | <ul> <li>入力行を取り消す場合は「削除」をクリックしてください。</li> <li>※是色がグレーの問題行け編集することけできません。</li> </ul>                                                                                                    |
|                                                                                                    | <ul> <li>         ・ 受験内容の詳細において、マイページの資格登録などにより、免除や入力対象外と目動判別した項目         入力できないようになっています。         </li> </ul>                                | 目については、                                                                                                    |
| No.         MARTER 28/00/62/22 (100)         MARTER 28/00/62/22 (100) </th <th>1 ← 行数分入力明細を追加する</th> <th></th>                                                                                                    | 1 ← 行数分入力明細を追加する                                                                                                    |                                                                                                    |
| 1         1         1         1         1         1         1         1         1         1         1         1         1         1         1         1         1         1         1         1         1         1         1         1         1         1         1         1         1         1         1         1         1         1         1         1         1         1         1         1         1         1         1         1         1         1         1         1         1         1         1         1         1         1         1         1         1         1         1         1         1         1         1         1         1         1         1         1         1         1         1         1         1         1         1         1         1         1         1         1         1         1         1         1         1         1         1         1         1         1         1         1         1         1         1         1         1         1         1         1         1         1         1         1         1         1         1                                                                                                            | 連格性証明書の記載争頃など(必須)         受験区分           No.利用者名簿の氏名など(必須)         氏名など         頗写真         勤務名印字         業種(必須)         受験区分                 | (必須)         資格種類(必須)         受験内容の詳細(必須)         >           □         ○         ○         ○         ○         ○         ○         ○         >         >         >         >         >         >         >         >         >         >         >         >         >         >         >         >         >         >         >         >         >         >         >         >         >         >         >         >         >         >         >         >         >         >         >         >         >         >         >         >         >         >         >         >         >         >         >         >         >         >         >         >         >         >         >         >         >         >         >         >         >         >         >         >         >         >         >         >         >         >         >         >         >         >         >         >         >         >         >         >         >         >         >         >         >         >         >         >         >         >         >         >         > |
|                                                                                                    | 1 <u>接</u> 30灯 900 <u>確認画面へ</u> 了写真                                                                                                    | 資格種別         学科・言語         材料・ガス         実務経験           未入力         未入力         未入力         未入力                                                                                                    |
|                                                                                                    |                                                                                                    |                                                                                                    |
| 新しい選択性温明書に記載する事項などの確認     ク     の       内容を地応り上、だければ毎日間の「確認した」ポタンをクリックしてください。     ●     ●     ●     ●     ●     ●     ●     ●     ●     ●     ●     ●     ●     ●     ●     ●     ●     ●     ●     ●     ●     ●     ●     ●     ●     ●     ●     ●     ●     ●     ●     ●     ●     ●     ●     ●     ●     ●     ●     ●     ●     ●     ●     ●     ●     ●     ●     ●     ●     ●     ●     ●     ●     ●     ●     ●     ●     ●     ●     ●     ●     ●     ●     ●     ●     ●     ●     ●     ●     ●     ●     ●     ●     ●     ●     ●     ●     ●     ●     ●     ●     ●     ●     ●     ●     ●     ●     ●     ●     ●     ●     ●     ●     ●     ●     ●     ●     ●     ●     ●     ●     ●     ●     ●     ●     ●     ●     ●     ●     ●     ●     ●     ●     ●     ●     ●     ●     ●     ●     ●     ●     ●     ●     ●     ●     ●     ●                                                                                                    | 一般社団法人 福岡県溶接協会                                                                                                    | 会 勤務先マイページのみ                                                                                                    |
| 内容を確認のと、おければ単平知の「確認した」ボタシをクリックしてください。         新したの         新しい (今日の気味のの) 単純は単純に混合れる中期           R4の全体的は単純に混合れている中期(K マイベージ党があみの例でを新わられの)         新しい (今日の気味のの) 単純は単純に混合れる中期           R4 心気         マイベージギ川市県特にでは漂素売しています。全型したい場目はまゆい力してください。           原名 (点滴)         アイベージギ川市県特にでは漂素売しています。全型したい場合はまゆい力してください。           第7 音響<br>たら、生見目を変見したい場合は含、含実内容が確認できる身が知時者(PHBがまやご書気が甘草中)の味るデータ<br>たられしてくたさい。(家庭しない場合は急がしないてくたさい)         アイ           第7 音響<br>たいまたま、注意外のさの像の分類分類         ア           日を在所(必須)         ア         100 (月回2)           ア         ア         110 (日本)           日を在所(必須)         ア         110 (日本)           ア         101 (日本)         110 (日本)           ア         101 (日本)         110 (日本)           ア         101 (日本)         110 (日本)           ア         101 (日本)         110 (日本)           ア         101 (日本)         110 (日本)           ア         101 (日本)         110 (日本)           ア         101 (日本)         110 (日本)           ア         101 (日本)         110 (日本)           ア         111 (日本)         110 (日本)           ア         111 (日本)         111 (日本)           ア         111 (日本)         111 (日本)           日本)         111 (日本)         111 (日本)                                                                                                    | 新しい適格性証明書に記載する事項などの確認                                                                                                    |                                                                                                    |
| 内容な機能のと、よければ差下部の「確認した」ボタンをクリックしてください.     との       現在の連続は温晴点に記載されている事項(木マイページ2世線かの吹て起動のセの)     新しい(今月の欠低物の) 算術は温晴点に記載される中間       マイページ市磨着物にで初期表示しています。変更したい場合はまあ力してください.       店名 (必須)     福祉 加       生年月日 (必須)     福祉 加       外付留項<br>医名、生年月日を変更したい場合は、変更内容が増越できる易力提明者(序報が本や運転分析証等)の画像デージ<br>医外付してくたさい」(変更しない場合は多付しないてくたさい)     所付       ア     「自宅TEL等」の入力が必須となりました。<br>受験者様への事前確認をお願いいたします。.       単純付回期のにご認めでくの愚の投稿事項     ************************************                                                                                                    |                                                                                                    |                                                                                                    |
| 現在の通熱性温明治に温祉されている事項(ホマイページ登録法みの状で結婚のもの)       新しい(今日の受想体の) 溢触性温明治に温祉される事項         アイページ利用着開始にで初期表示しています。変更したい項目は上書入力してください。         原名       「御田 太郎」         (公須)       「御田 太郎」         第4年月日 (公須)       「御田 太郎」         第5名 (公須)       「御田 太郎」         第5日 (公須)       「「御田 太郎」         第5日 (公須)       「「「御田 本物」         第5日 (公須)       「「「御田 本物」         第5日 (公須)       「「「御田 本物」         1990 (中国2) (小月 [ 〕 日)       」         1990 (中国2) (1 ) (1 ) (1 ) (1 ) (1 ) (1 ) (1 ) (1                                                                                                    | 内容を確認の上、よければ最下部の「確認した」ボタンをクリックしてください。                                                                                                    | > 戻る                                                                                                    |
| FA (公領)             FA (公領)             年年月日(公領)             が「意識<br>氏名、安東内音な変ピルに叫合は、変更内容が確認できる身分証明書(PIBID/本や蓮和免許証明)の温暖データ         を所行してください。(変更しない場合は添好しないでください)             ア             市で<br>を所引きなる好しないでください)             ア<br>日を住所 (公領)<br>ア<br>日を住所 (公領)<br>ア<br>日を住所 (公領)<br>日を住所 (公領)<br>日を住所 (公領)<br>日を住所 (公領)<br>日を住所 (公領)<br>日を住所 (公領)<br>日を住所 (公領)<br>日を住所 (公領)<br>日を住所 (公領)<br>日を住所 (公領)<br>日を下EL等 (公領)<br>日を工                                                                                                    | 男在の適格性証明書に記載されている事項(本マイページ登録済みの内で最新のもの)                                                                                                    | 新しい(今回の受験後の)適格性証明書に記載される事項                                                                                                    |
|                                                                                                    |                                                                                                    | マイページ利用者情報にて初期表示しています。変更したい項目は上書入力してください。                                                                                                    |
| 生年月日(次須)       1990(平成2) ↓ 1 ↓月 1 ↓日         ※付着調       送銀日時点:34歳(15歳未満は受級できません)         ※付着調       どろ、生年月日を変更したい場合は、変更力容が強怒できる身分証明書(戸騒却本や運転免許証等)の画像データ       1613         ご用してください、(変更しない場合は焼付しないでください)       1613         車を依折(必須)       〒       1613         車を依折(必須)       〒       1614         車を依折(必須)       〒       1613         ● 原本名       ● 原本目に連絡がつく携帯電話番号等を入力してください。         ● 別は24月前に記は外の240歳の分類       ● 方定 ● 大臣         ● 別(必須)       ● 方定 ● 大臣         ● 日本国       ● 「日本国         ● 日本国       ● 「日本国         ● レビな須       ● 日本国         ● 日本国       ● 「日本国         ● 日本国       ● 日本国         ● レビな須       ● 「日本国         ● 日本国       ● 「日本国         ● 日本国       ● 「日本国                                                                                                    | 氏名(必須)                                                                                                    | 溶接 太郎                                                                                                    |
| ※付書類<br>EA3、生年月日を変更したが場合は、変更内容が確認できる身分証明書(戸籍抄本や運転免許証等)の画像データ<br>を添付してくたさい、(変更しない場合は添付しないでくたさい)     下     F     R07-0831     4 新修査       目宅住所(必須)     下     「自宅TEL等」の入力が必須となりました。<br>受験者様への事前確認をお願いいたします。<br>※試験当日に連絡がつく携帯電話番号等を入力してください。       別57 (必須)     ************************************                                                                                                    | 生年月日(必須)                                                                                                    | 1990 (平成2)     ▼     1     ▼     日       試験日時点:34歳 (15歳末満は受験できません)                                                                                                    |
| 正確(必須)     〒     〒 802-0831     1 時秋季            ■         留在4所(必須)           「自宅TEL等」の入力が必須となりました。         受験者様への事前確認をお願いいたします。         ※試験当日に連絡がつく携帯電話番号等を入力してください。         ※試験当日に連絡がつく携帯電話番号等を入力してください。             795*1 (必須)           275             1性別(必須)           275             1生間           275             1生間(必須)           275             日主           275             日主           日本国             日本国           日本国             以上で変更した内容をマイページの利用帯情報にも成映しますか?           ※対象: フリカナ、氏名、生年月日、性別、国語                                                                                                    | 添付書類<br>氏名、生年月日を変更したい場合は、変更内容が確認できる身分証明書(戸籍抄本や運転免許証等)の画像デー<br>を添付してください。(変更しない場合は添付しないでください)                                                  | 夕 [孫付]                                                                                                    |
| 目宅住所(必須)       「自宅TEL等」の入力が必須となりました。     勤務先名       勤務先名                                                                                                    | Ŧ                                                                                                    | 〒 807-0831 > 件所绘索                                                                                                    |
| 動務先名     受験者様への事前確認をお願いいたします。       ご当約4週田舎に記載外のその他の登録事項     ※試験当日に連絡がつく携帯電話番号等を入力してください。       7)がナ(必須)     ジカ生 〇女世       (注別(公須)     ジカ生 〇女世       目名工 E L等(必須)     三日本国       国籍(必須)     日本国       日本国     日本国       以上で変更した内容をマイページの利用者情報にも反映しますか?       *対象: フリガナ、氏名、生年月日、性別、回籍       ごはい                                                                                                    | 自宅住所(必須)                                                                                                    | 「自宅TEL等」の入力が必須となりました。                                                                                                    |
|                                                                                                    | 勤務先名                                                                                                    | <b>受験者様への事前確認をお願いいたします。</b>                                                                                                    |
| フリカナ (必須)       ヨパワ ダ         住別 (必須)       ● 労性 ○ 女性         自名T E L 等 (必須)       ※試験当日に連絡がつく電話番号を入力してください。         国語 (必須)       日本国         レ上で変更した内容をマイページの利用者情報にも反映しますか?<br>*対象: フリガナ、氏名、生年月日、性別、国語<br>ごはい                                                                                                    | 道格性証明書に記載外のその他の登録事項                                                                                                    | ※試験当日に連絡がつく携帯電話番号等を入力してください。                                                                                                    |
| 性別(必須)     ● 労性 ● 失性       目名T E L 等(必須)     ()       国語(必須)     日本国       国語(必須)     日本国       以上で変更した内容をマイページの利用者情報にも反映しますか?<br>*対象: フリガナ、氏名、生年月日、性別、国語<br>」はい                                                                                                    | 7リガナ(必須)                                                                                                    | 37/27 59                                                                                                    |
| 自名T E L 等 (必須)       ※試験当日に連絡がつく電話番号を入力してください。         国籍 (必須)       日本国         レ上で変更した内容をマイページの利用者情報にも反映しますか?<br>*対象:フリガナ、氏名、生年月日、性別、国籍         ごはい                                                                                                    | 住別(必須)                                                                                                    |                                                                                                    |
| 国語(必須)     日本国     日本国       以上で変更した内容をマイページの利用者情報にも反映しますか?     *対象:フリガナ、氏名、生年月日、性別、国語       ごはい                                                                                                    | 自宅工EL等(必須)                                                                                                    | ※試験当日に連絡がつく電話番号を入力してください。<br>[自名TEL等]が未入力です。                                                                                                    |
| 以上で変更した内容をマイページの利用者情報にも反映しますか?<br>★対象:フリガナ、氏名、生年月日、性別、国籍<br>☑ はい                                                                                                    | 国語(必須) 日本国                                                                                                    |                                                                                                    |
|                                                                                                    |                                                                                                    | 以上で変更した内容をマイページの利用者情報にも反映しますか?<br>*対象:フリガナ、氏名、生年月日、性別、国籍<br>☑はい                                                                                                    |
|                                                                                                    |                                                                                                    |                                                                                                    |
| 確認した     戻る                                                                                                    | ・         確認した                                                                                                    | > 戻る                                                                                                    |

## ② 【勤務先マイページ/本人管理マイページとも変更】 「顔写真」の「選択」時に写真サイズの目安となる枠線が表示されるようになりました。 枠線を目安に「切り取り」サイズの調整、位置合わせを行ってください。

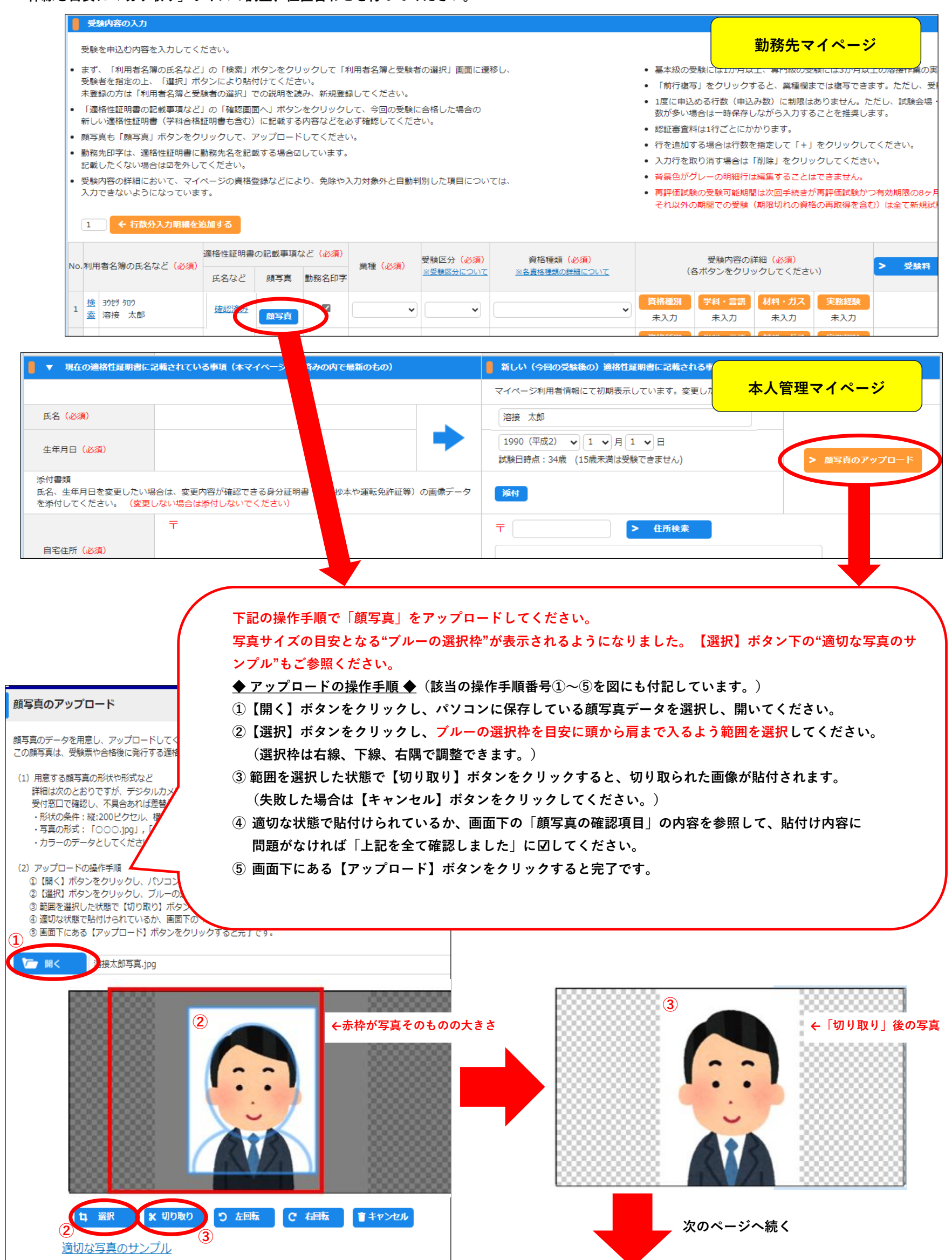

| は 選択 米切り取り | つ 左回転         C 右回転         音キャンセル         査 撮影               |
|------------|---------------------------------------------------------------|
| 適切な写真のサンプル |                                                               |
| 4          | 「顔写真の確認項目」                                                    |
|            | 顔が正面を向き、顔がはっきりと確認できますか。(愛や衣服などで顔の輪郭が隠れているものは不可)               |
|            | 与っているのは本人のみで、背景は無地ですか。 (背景以外のものが写りこんでいる場合や、背景との境界線が不明瞭なものは不可) |
|            | 無幅、マスクなし、装飾品の装着なしですか。(ウィッグや、ヘルメット、カチューシャなどは不可)                |
|            | カラーコンタクトやフラッシュなどの影響で瞳の色が変わっていませんか。                            |
|            | 色付きのレンズやサングラスをつけていませんか。(照明が眼鏡に反射したものや、眼鏡のブレームが目にかかっているものは不可)  |
|            | 蔵や背景に形ができていないですか。                                             |
|            | 写真のビントが合っていなかったり、手振れにより写真が不鮮明になっていませんか。                       |
|            | プリントシール機で撮影したり画像加工(アプリ・ソフトを使用)を行っていませんか。                      |
|            | 使用した写真は6ヶ月以内に撮影したものですか。                                       |
|            | ✓ 上記を全て確認しました                                                 |
|            | (5) > 7y7□-K                                                  |
|            | > 戻る                                                          |

③ 【勤務先マイページ/本人管理マイページとも変更】 受験区分「再評価(※)」について、「資格種別」選択時に基本級「F」の 図マークが付かなくなりました。

基本級「F」<mark>省略</mark>をご希望の場合は、<mark>受験される専門級のみ団マークを入れて選択</mark>ください。 基本級「F」<del>受験</del>をご希望の場合は、基本級「F」にも団マークを入れて選択ください。

※受験区分「再評価」… サーベイランスを2回受けた後に発行される適格性証明書の有効期限の8か月前から2か月前の間で受ける実技試験です。学科試験はありません。 基本級「F」を省略して専門級のみで受験することもできますが、不合格の場合は基本級の資格も与えられません。

基本級「F」と専門級の両方を受験した場合に基本級が不合格になれば、専門級の試験は無効になります。

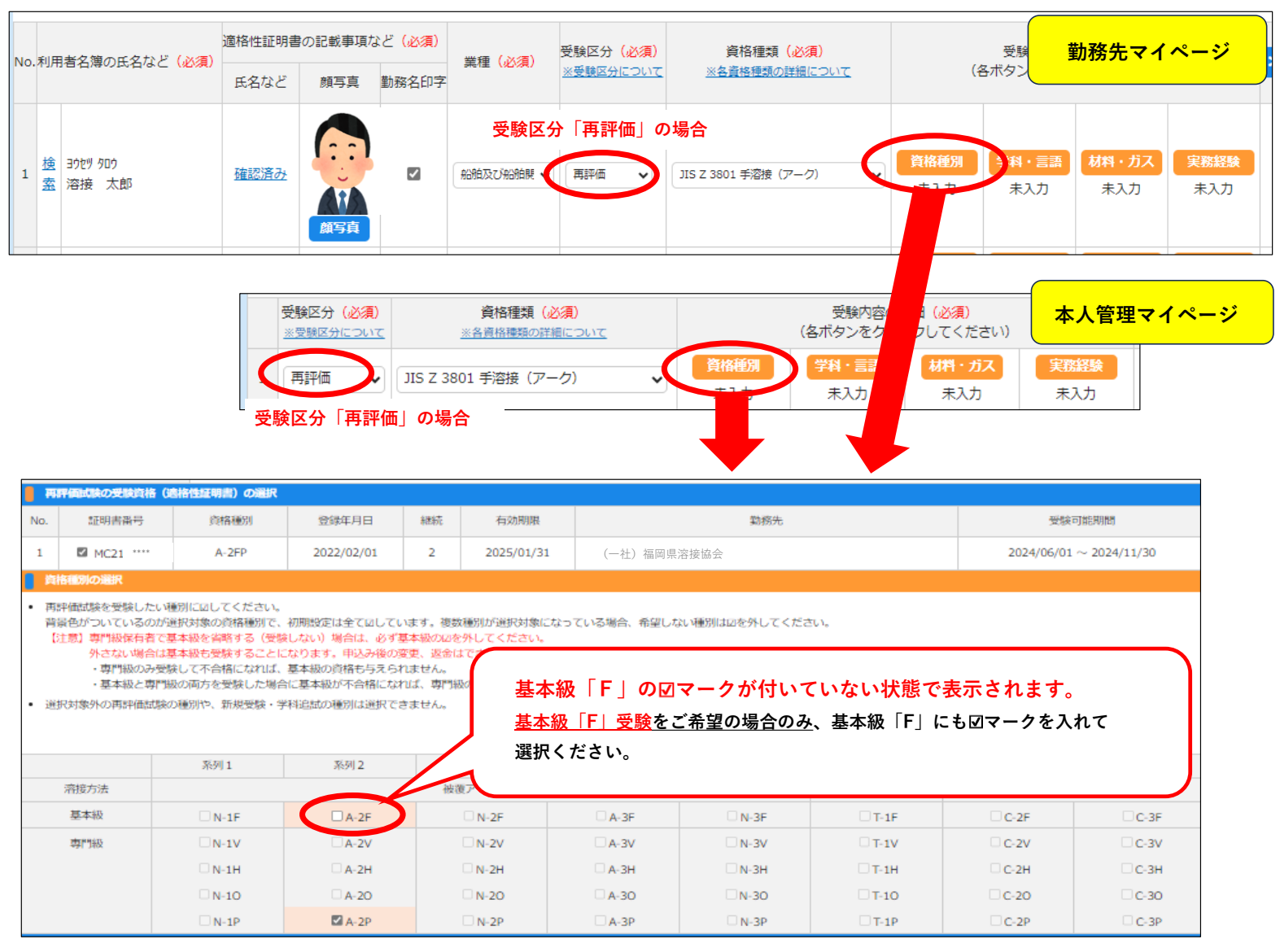